# Intact Protein Demo Workflows

#### **Biologics Explorer Software Guidelines**

Powered by Genedata Expressionist<sup>®</sup>

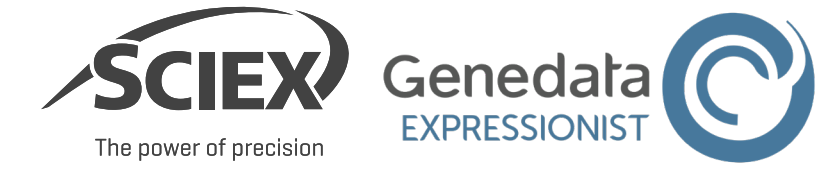

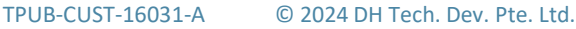

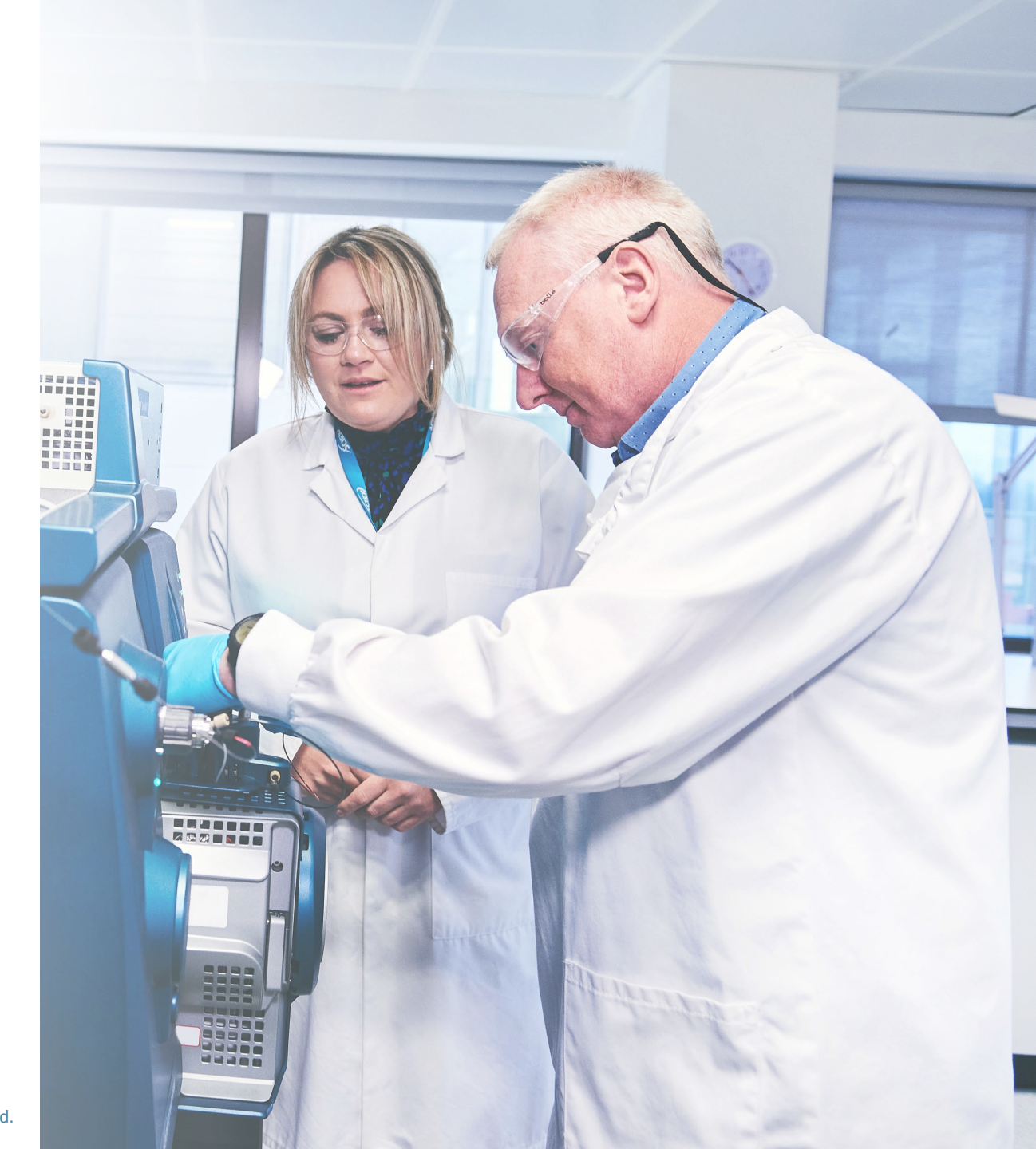

## Intact Protein Demo Workflows

#### CONTENTS OF THIS GUIDE

#### A: Overview of the Intact Protein Demo Workflows

- 1. Overview of Applications for Intact Protein Demo Workflows
- 2. Overview of Intact Protein Demo Workflows

#### **B: Information about the Intact Protein Demo Workflows**

- 1. Spectral Deconvolution with MS Data
- 2. Spectral Deconvolution with MS+UV Data
- 3. Time-Resolved (TR) Deconvolution with MS Data
- 4. Time-Resolved (TR) Deconvolution with MS+UV Data
- 5. Review Snapshots
- 6. Batch Processing

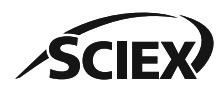

#### **Part A** Overview of the Intact Protein Demo Workflows

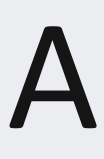

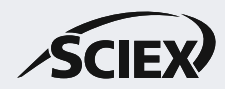

## Overview of the Applications for Intact Protein Demo Workflows

- The Intact Protein demo workflows contain examples of how to analyze intact, reduced, or partially cleaved biotherapeutics.
- **Spectral Deconvolution** is used to analyze species of interest that are chromatographically well resolved.
  - The RT ranges for deconvolution are selected in the TIC or UV data, or can be specified manually.
- **Time-Resolved (TR) Deconvolution** is used to analyze data that contains complex mixtures that are poorly resolved.
  - Each RT scan is deconvoluted to create an ion map of the deconvoluted data.

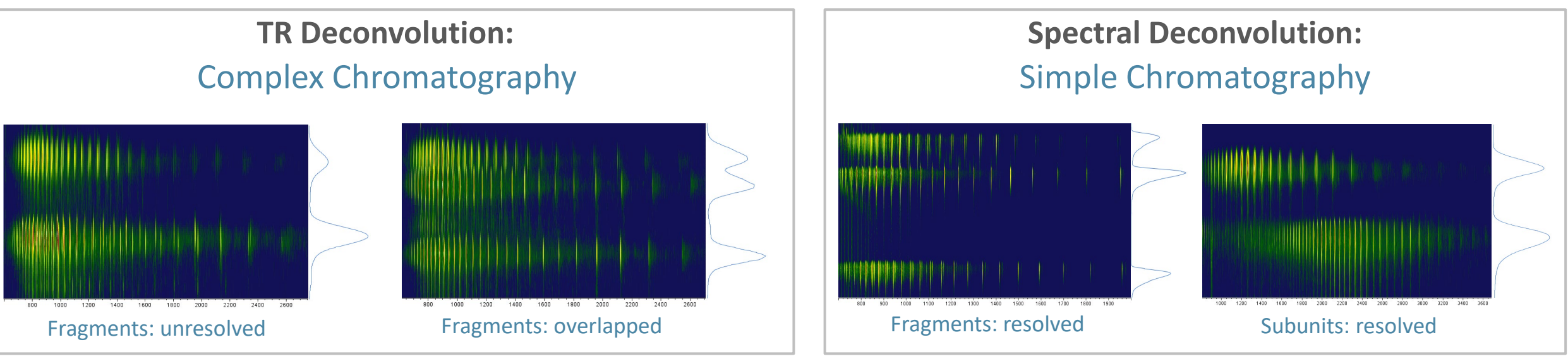

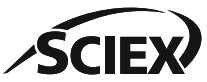

## Overview of the Intact Protein Demo Workflows

#### Intact\_SpectralDeconvolution\_MS\_Demo:

• An Intact Protein analysis workflow with spectral deconvolution of each RT range that was identified in the TIC.

#### Intact\_SpectralDeconvolution\_MS+UV\_Demo:

• An Intact Protein analysis workflow with spectral deconvolution of each RT range that was identified in the UV chromatogram.

#### Intact\_TRDeconvolution\_MS\_Demo:

• An Intact Protein analysis workflow with time-resolved (TR) deconvolution.

#### Intact\_TRDeconvolution\_MS+UV\_Demo:

• An Intact Protein analysis workflow with time-resolved (TR) deconvolution and UV peak detection.

#### Pepmap\_ReviewSnapshots\_Demo:

• A workflow to open or review saved results.

#### Intact\_BatchProcessing\_Demo:

• A version of the Intact\_SpectralDeconvolution\_MS+UV workflow that analyzes multiple data files, one sample at a time.

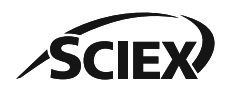

#### **Part B** Information About Intact Protein Demo Workflows

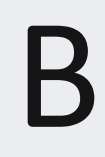

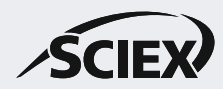

Spectral Deconvolution with MS Data Demo Workflow Information B1

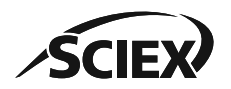

### Overview and Application: Intact\_SpectralDeconvolution\_MS\_Demo

- This workflow uses data from an intact biotherapeutic molecule.
- This workflow uses the Total Ion Chromatogram (TIC) to select the RT ranges for deconvolution.
- The search parameters in the *Protein Mapping* activity node are optimized to identify the intact (Fully Connected) molecule, as well as all other possible combinations with 2 Additional Chains.
- For more information about how to use Biologics Explorer software, refer to the *Biologics Explorer Quick Guide* and *Intact Protein Template Workflow Guidelines*.

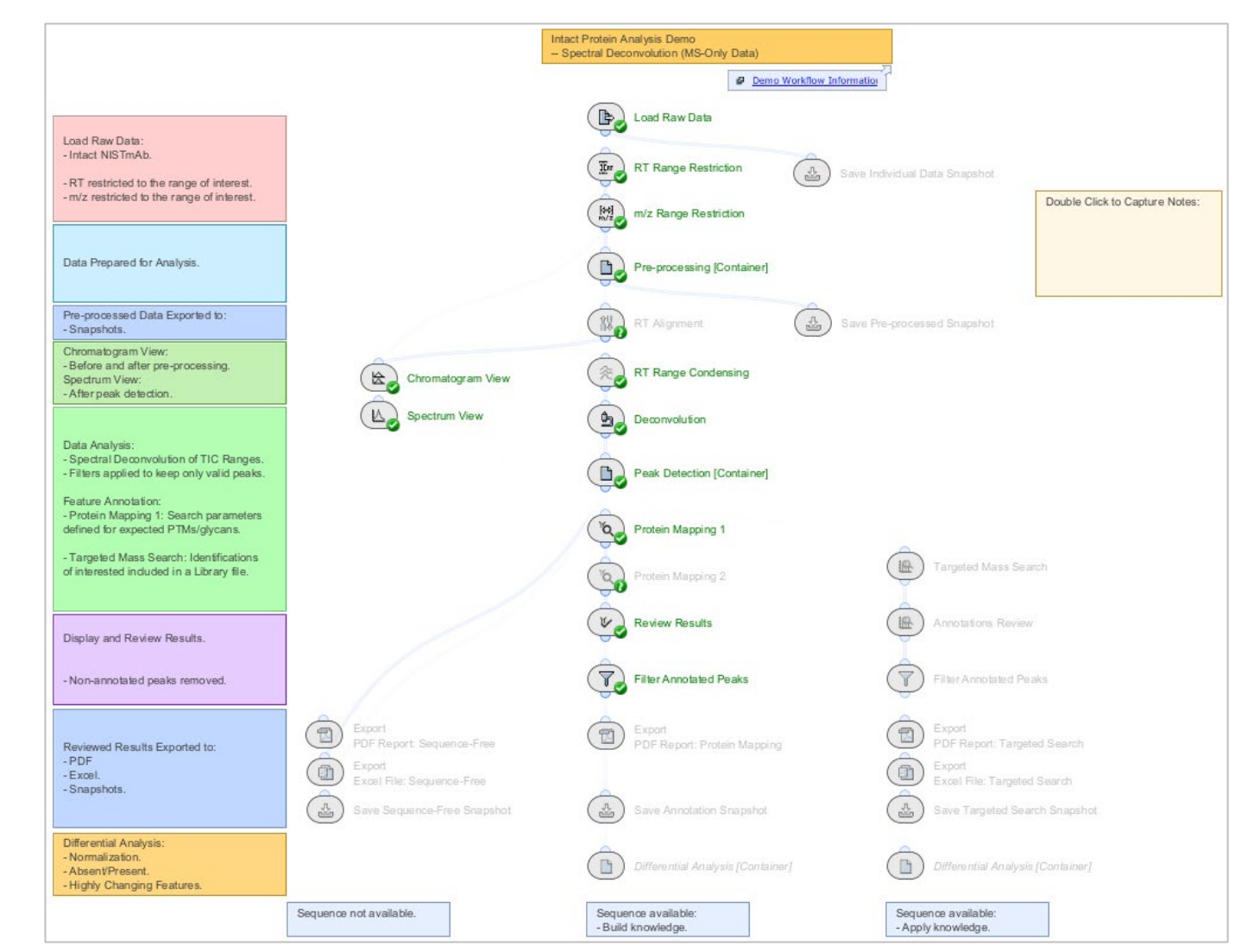

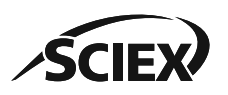

#### Spectral Deconvolution with MS+UV Data Demo Workflow Information

**B2** 

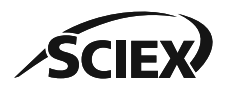

#### Overview and Application: Intact\_SpectralDeconvolution\_MS+UV\_Demo

- This workflow uses data from a reduced biotherapeutic molecule after IdeS digestion.
- This workflow uses the UV trace to select the RT ranges for deconvolution.
- The search parameters in the *Protein Mapping* activity node are optimized to identify the **Fully Reduced** subunits (LC, Fd', Fc/2).
- For more information about how to use Biologics Explorer software, refer to the *Biologics Explorer Quick Guide* and *Intact Protein Template Workflow Guidelines*.

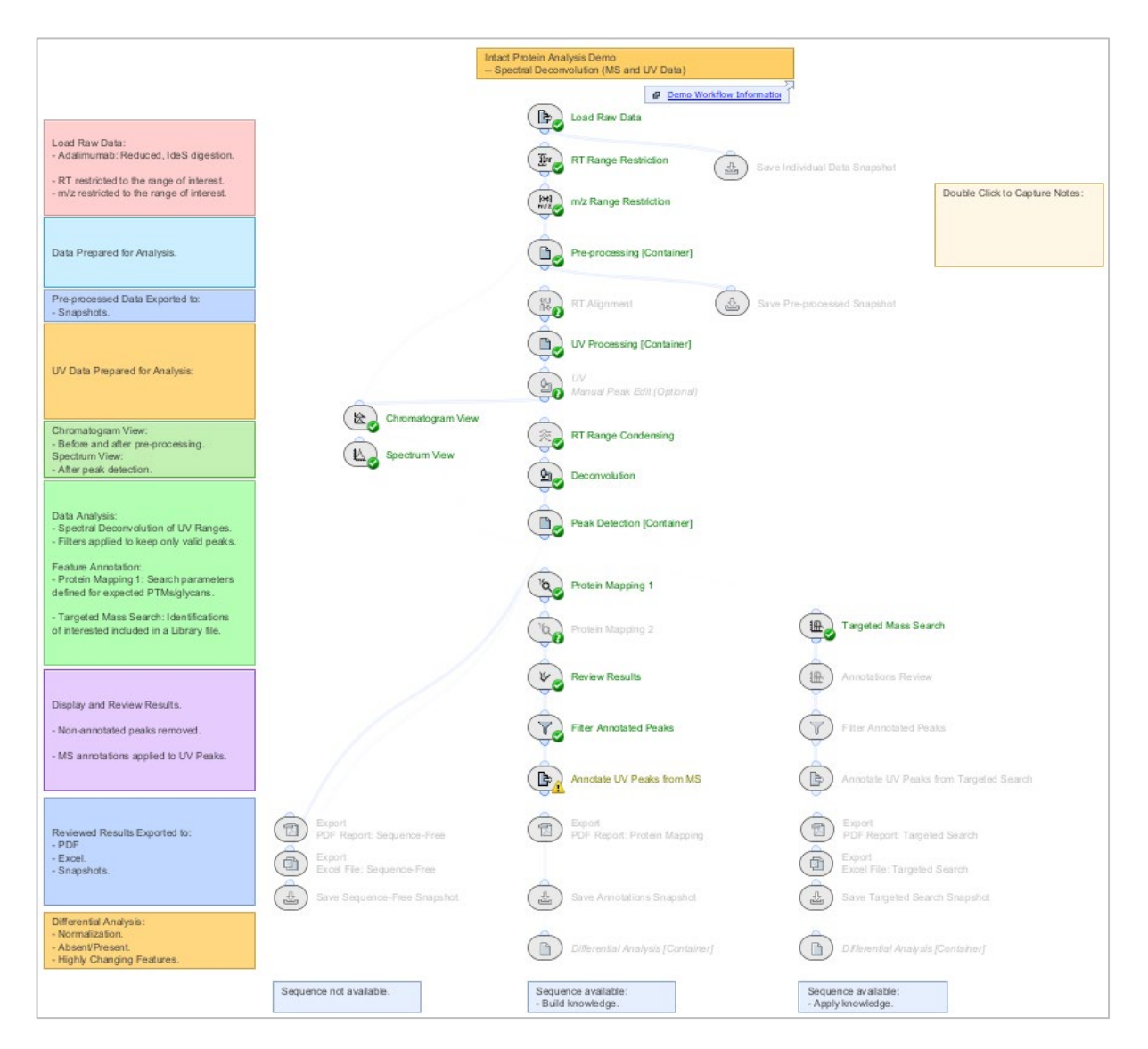

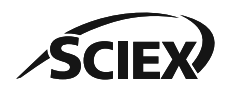

# Annotate UV Peaks from MS

- This activity node uses MS peak information to annotate the peaks in the UV Chromatogram.
  - A related peak must elute in the specified **RT Tolerance**.
- The UV absorbance is used to calculate the relative ratio of the UV peaks.
  - A protein sequence is required to normalize UV absorbance values.
  - If the UV normalization factor cannot be calculated, then the activity node shows a **yellow warning**.
    - UV normalization is not available with *TR Deconvolution*.
    - UV normalization is not applicable for *Targeted Mass Search* because this activity node does not contain the protein sequence.

| Filter Annotated Peaks    | Image: Second state in the second state in the second state in |  |
|---------------------------|----------------------------------------------------------------------------------------------------|--|
| Annotate UV Peaks from MS | 20190615_Bevacuzimab_10ug_OC_100mM_Am                                                                                                    |  |
|                           | 1 row (1 selected) Data 🗇 UV Quantities Summary                                                                                                    |  |

| RT Tolerance:           | 0.05          | Minutes       |   |
|-------------------------|---------------|---------------|---|
| Observable:             | Volume        | ~             |   |
| Normalize relative to:  | Annotated Pea | aks 🗸         |   |
| Annotation Report Mode: | Manual        |               |   |
|                         | Annotations:  | Protein       | ^ |
|                         |               | Glycosylation | ~ |
|                         |               | <             | > |

| s from MS                                                                                         |
|---------------------------------------------------------------------------------------------------|
| 11:15:30 06/29/23                                                                                 |
| 11:15:30 06/29/23                                                                                 |
| 0 msec                                                                                            |
| Suspicious                                                                                        |
| The normalized UV absorbances could not be computed due to missing and/or duplicated annotations. |
|                                                                                                   |

TR Deconvolution with MS-Only Data Demo Workflow Information **B3** 

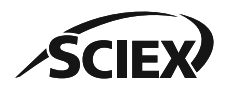

### Overview and Application: Intact\_TRDeconvolution\_MS\_Demo

- This workflow uses data from a reduced biotherapeutic molecule after IdeS digestion.
- Each RT scan is deconvoluted create an ion map of the deconvoluted proteins.
- The search parameters in the *Protein Mapping* activity node are optimized to identify the **Fully Reduced** subunits (LC, Fd', Fc/2).
- For more information about how to use Biologics Explorer software, refer to the *Biologics Explorer Quick Guide* and *Intact Protein Template Workflow Guidelines*.

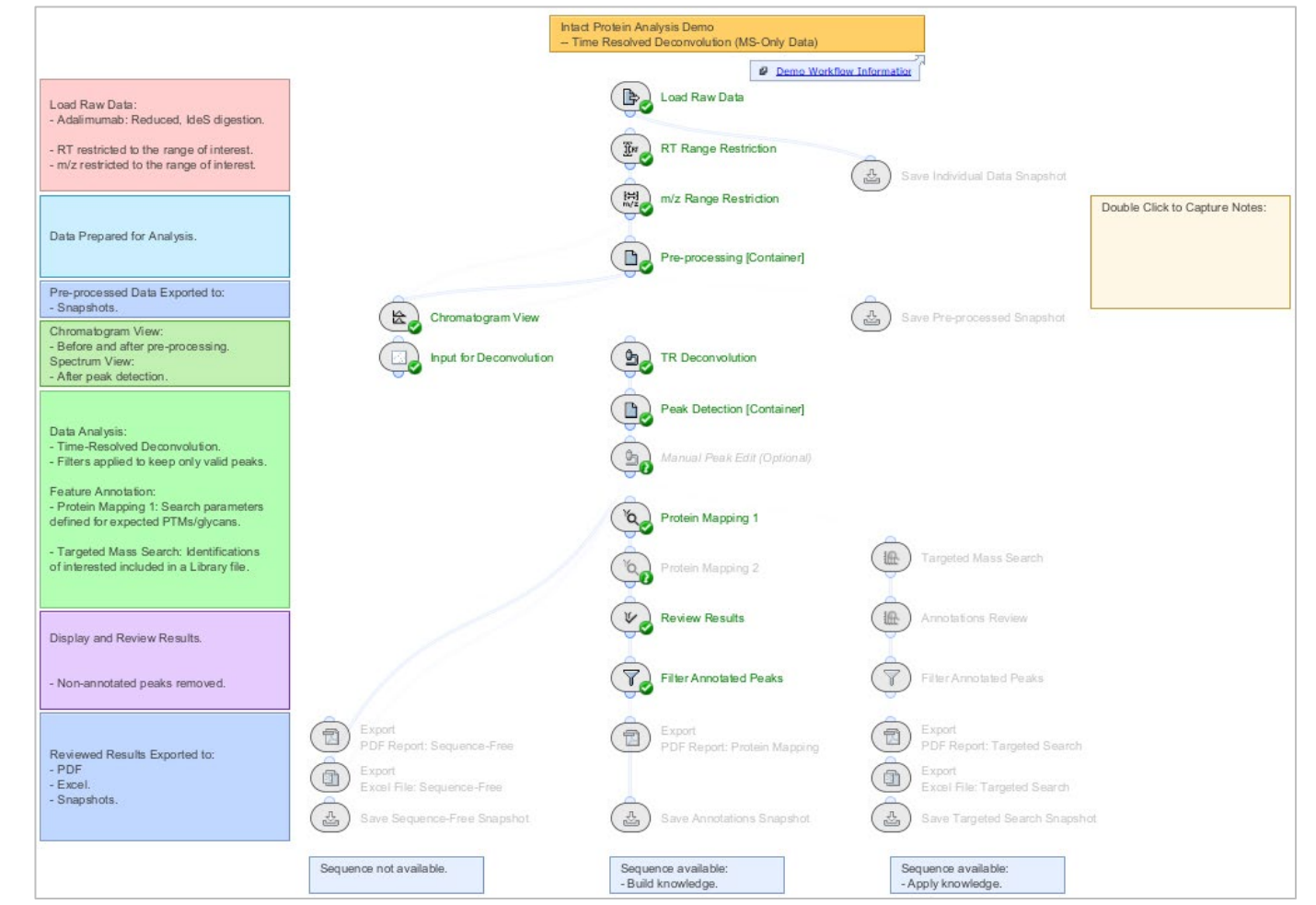

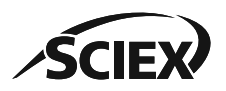

TR Deconvolution with MS+UV Data Demo Workflow Information **B4** 

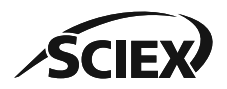

### Overview and Application: Intact\_TRDeconvolution\_MS+UV\_Demo

- This workflow uses data from an intact biotherapeutic molecule.
- Each RT scan is deconvoluted create an ion map of the deconvoluted proteins.
- The search parameters in the *Protein Mapping* activity node are optimized to identify the intact (Fully Connected) molecule.
- For more information about how to use Biologics Explorer software, refer to the *Biologics Explorer Quick Guide* and *Intact Protein Template Workflow Guidelines*.

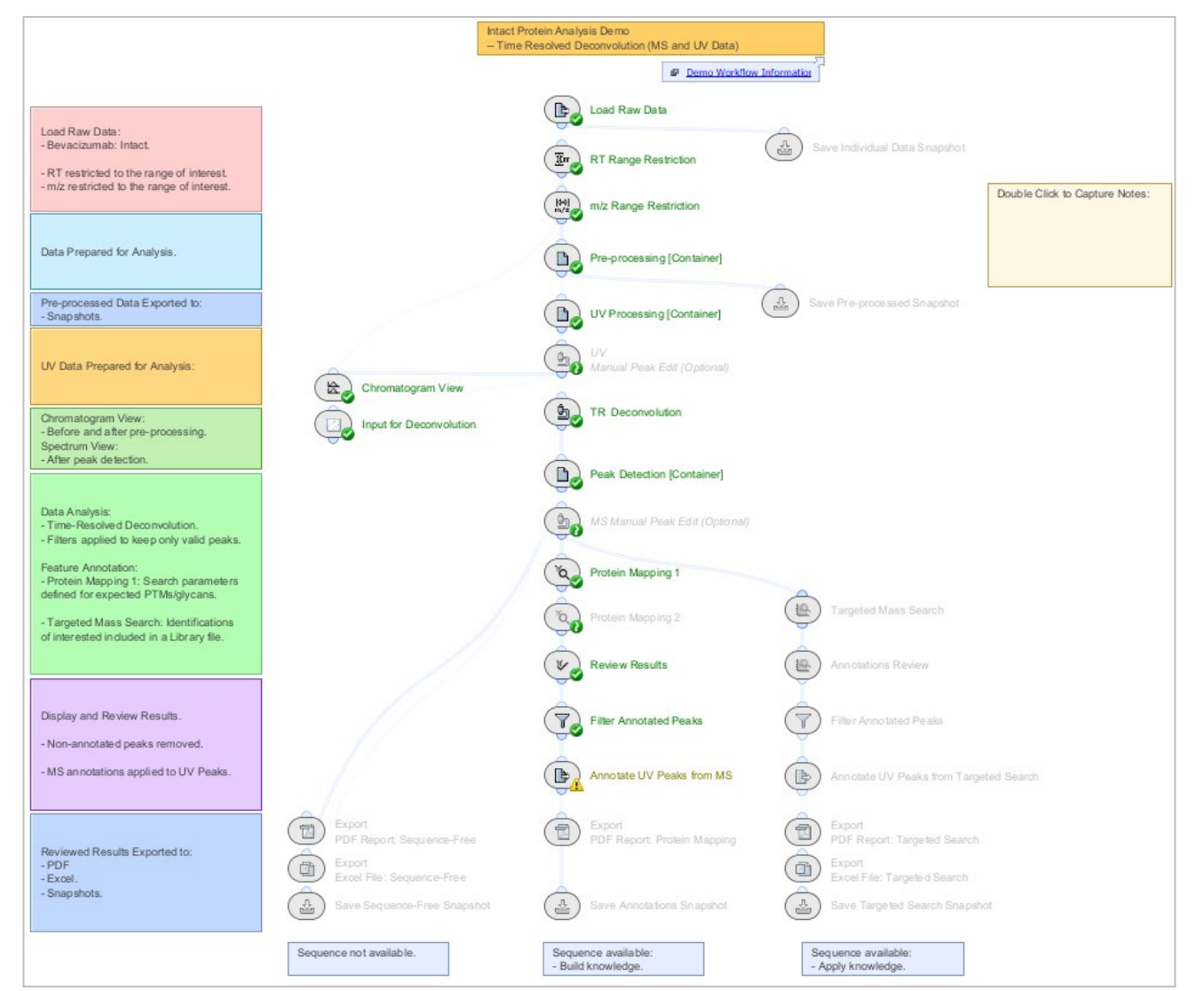

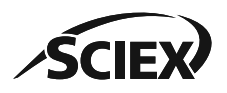

Review Snapshots Demo Workflow Information **B5** 

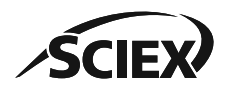

### Overview and Application: IntactProtein\_ReviewSnapshots\_Demo

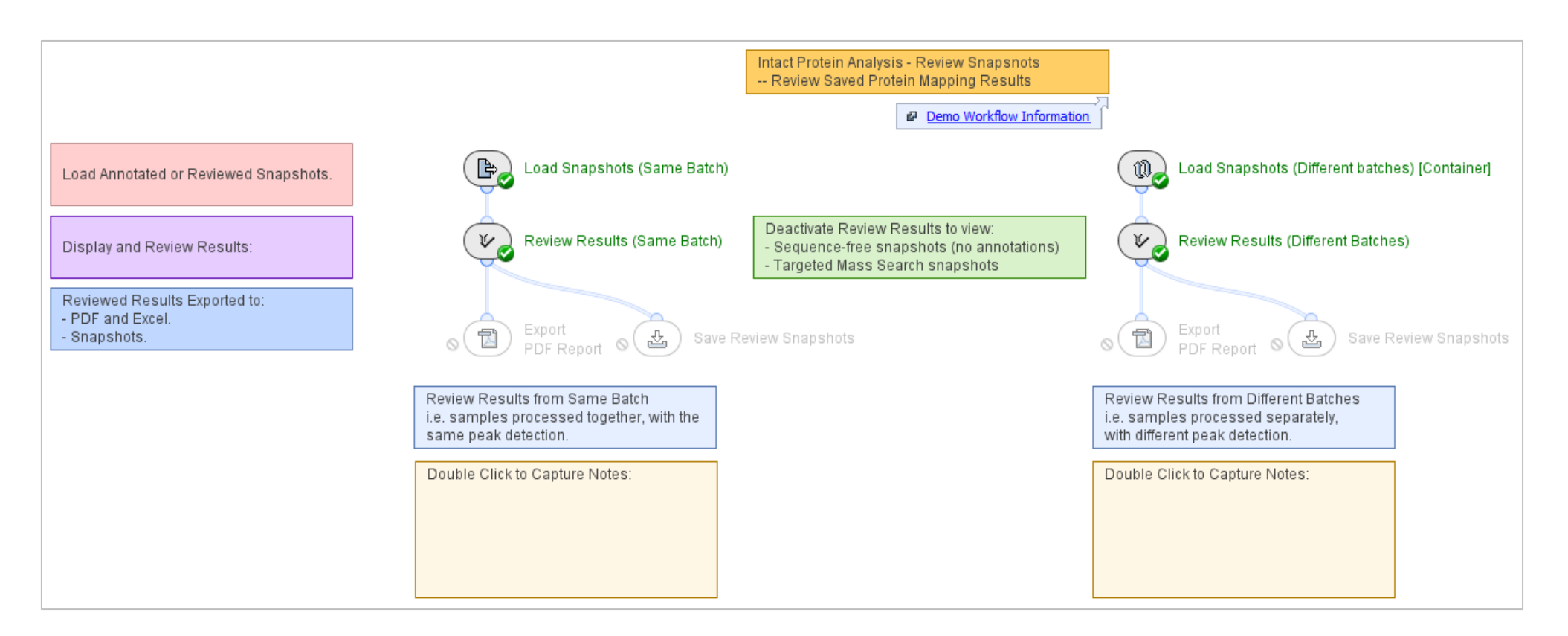

- This workflow uses saved Snapshots to show results that have protein annotations.
- For more information about how to use Biologics Explorer software, refer to the *Biologics Explorer Quick Guide* and *Intact Protein Template Workflow Guidelines*.

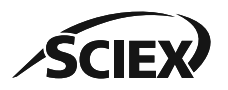

### **Review Saved Results**

| <sup>1</sup> ά Ρ | roteins X       |         |                     |                 |                              |                 |
|------------------|-----------------|---------|---------------------|-----------------|------------------------------|-----------------|
| •                | 🖓 🔍 📼 Re        | eview 🗸 | $\times$ (X) $\sim$ | ~   🏉 🔳         | I                            |                 |
| √×               | Range           | Peak Id | Protein Name        | Disulfide Bonds | Modifications                | Glycosylation   |
| ~                | 1 Full Range 1  | 6721    | C                   | 2*S-S           |                              |                 |
| ~                | 2 Full Range 1  | 1832 l  | .C-LC               | 5*S-S           |                              |                 |
| ×                | 3 Full Range 2  | 1706 H  | HC                  | 5*S-S           | Gln->pyro-Glu + Lys-loss     |                 |
| ~                | 4 Full Range 2  | 4198 H  | HC-HC-LC-LC         | 16*S-S          | 2*Gln->pyro-Glu + 2*Lys-loss | G0F + G0F-GlcNA |
| ~                | 5 Full Range 2  | 4199 H  | HC-HC-LC-LC         | 16*S-S          | 2*Gln->pyro-Glu + 2*Lys-loss | 2*G0F           |
| ~                | 6 Full Range 2  | 4200 H  | HC-HC-LC-LC         | 16*S-S          | 2*Gln->pyro-Glu + 2*Lys-loss | G0F + G1F       |
| ×                | 7 Full Range 2  | 4201    | HC-HC-LC-LC         | 16*S-S          | 2*Gln->pyro-Glu + 2*Lys-loss | G0F + G2F       |
| ~                | 8 Full Range 2  | 4201    | HC-HC-LC-LC         | 16*S-S          | 2*Gln->pyro-Glu + 2*Lys-loss | 2*G1F           |
| ~                | 9 Full Range 2  | 4202 H  | HC-HC-LC-LC         | 16*S-S          | 2*Gln->pyro-Glu + 2*Lys-loss | G1F + G2F       |
|                  | 10 Eull Dance 2 | 420.24  | D LO LOHO           | 16*5-5          | 2*Clo_>pyro_Clu + 2* ve-loss | 2*C2E           |

- The *Review Results* activity node opens a copy of the previous analysis.
  - Any previously accepted or rejected proteins have the applicable entry in the **Flags** column.
  - Another stage of review is then possible.
  - The reviewed sbf files and a new report can be saved.

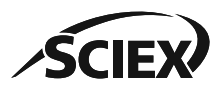

.

Intact Protein Batch Processing Demo Workflow Information **B6** 

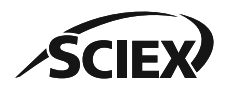

#### Overview and Application: IntactProtein\_BatchProcessing\_Demo

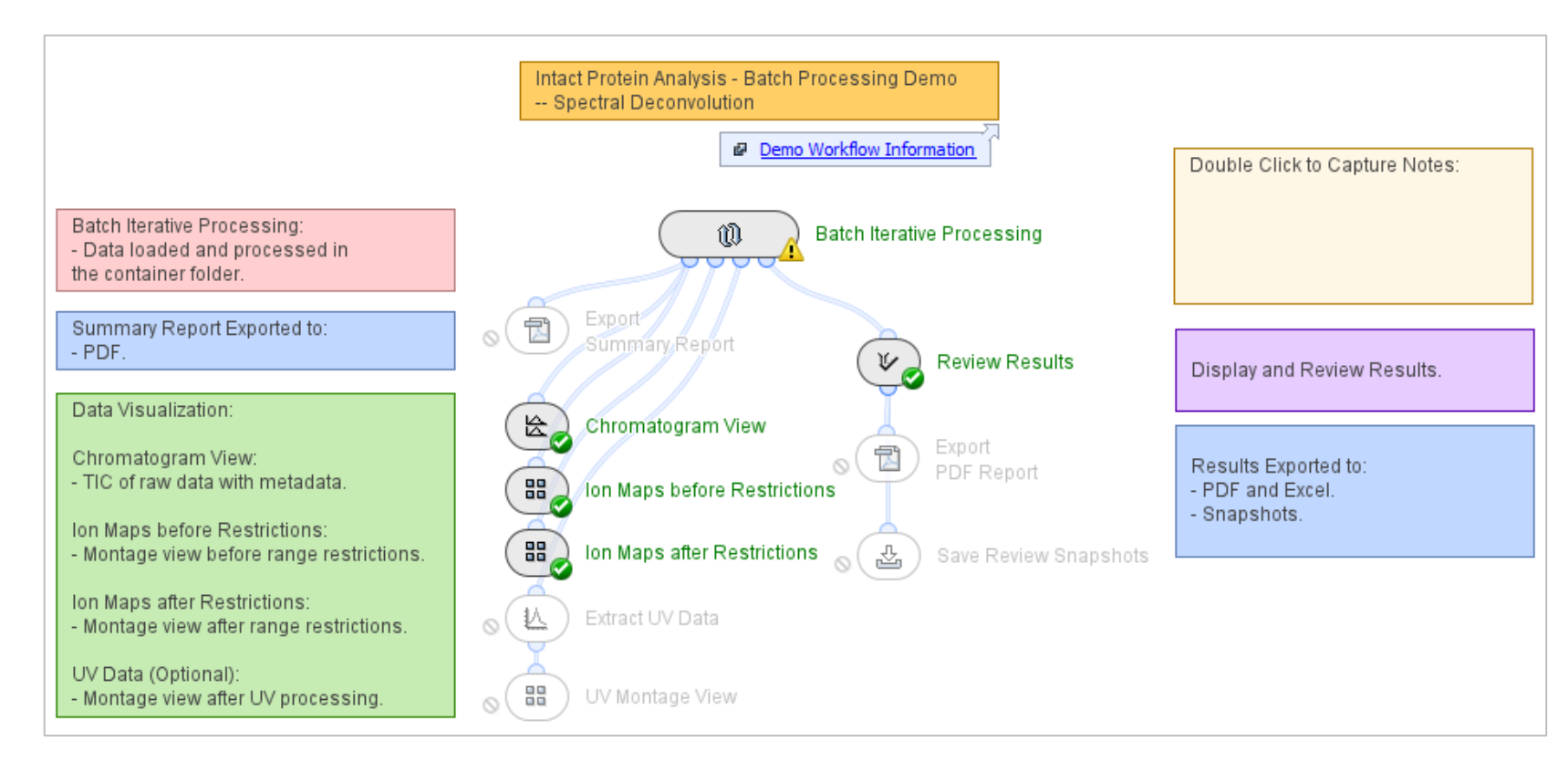

- This workflow uses sequence information from metadata that was imported into the workflow to analyze multiple samples independently.
- For more information about how to use Biologics Explorer software, refer to the *Biologics Explorer Quick Guide* and *Intact Protein Template Workflow Guidelines*.

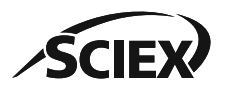

#### **B6:** INTACT PROTEIN BATCH PROCESSING DEMO WORKFLOW

## How to Use the Batch Processing Workflow

Use this workflow to analyze multiple samples independently.

- The samples do not require consistent chromatography.
- The samples can have different protein sequences.

All samples and their associated metadata are analyzed in the *Batch Iterative Processing* container.

- Intermediate results for each sample are not saved when the *Batch Iterative Processing* container is used for data analysis.
- To optimize workflow parameters, deactivate the **Trash** icon for activity nodes in the *Batch Iterative Processing* container, and use a single representative sample.
- To save memory when large numbers of samples are analyzed, activate the **Trash** icon for activity nodes in the *Batch Iterative Processing* container.

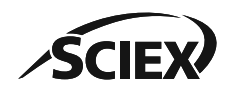

## Load Raw Data: Experiment Names and Metadata

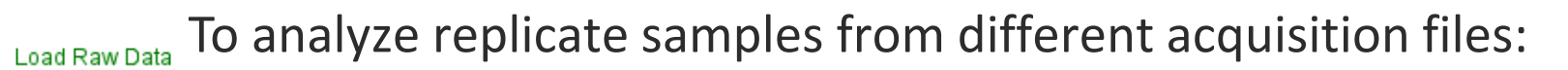

- L. Select Use File Name as Sample Name in Load Raw Data.
- 2. Use the **File Name** (name of the wiff or wiff2 container file) in the **Experiment** column of the txt file for *Metadata Import*.
- To analyze multiple samples from a single acquisition file:
  - 1. <u>Do not</u> select Use File Name as Sample Name in Load Raw Data.
  - 2. Use the **Sample Name** in the **Experiment** column of the txt file for *Metadata Import*.

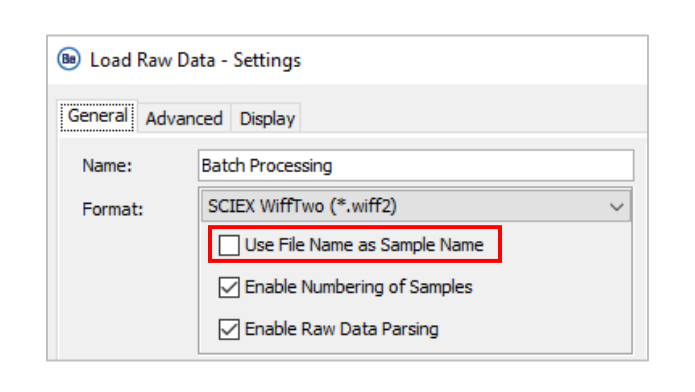

|       | 🛅 Home (Personal)/Intact_Batch                 |              |           |
|-------|------------------------------------------------|--------------|-----------|
|       | Name                                           |              |           |
|       | aCS.wiff2                                      |              | File hame |
|       |                                                |              |           |
| 🛅 Hor | ne (Personal)/Intact_Batch <mark>/3CS.w</mark> | iff2         |           |
| Name  |                                                | _            |           |
|       | ST-HC-sMRM-3CS-EAD4 [4]                        | *            |           |
|       | ST-HC-sMRM-3CS-EAD3 [3]                        |              |           |
|       | ST-HC-sMRM-3CS-EAD2 [2]                        | Sample names |           |
|       | ST-HC-sMRM-3CS-EAD1 [1]                        |              |           |

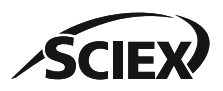

e,

₿¢

Metadata Import

#### Metadata Import

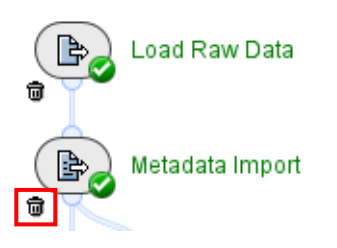

- To analyze multiple samples with the <u>same sequence</u>:
  - Deactivate the **Trash** icon, and then activate the **Bypass** icon for *Metadata Import*.
  - On the Sequences tab in Protein Mapping, select From Text or From Fasta File.
- To analyze multiple samples with <u>different sequences</u>:
  - Use *Metadata Import* to select the FASTA file (protein sequence) that will be used for identification in the *Protein Mapping* activity nodes.
- Upload a txt file with *Metadata Import* that links each sample to the correct FASTA file.
  - The name in the **Experiment** column must be the same as in the **Experiment** table in *Load Raw Data*.
  - The name in the Fasta File column must be the same as the name of the FASTA file that is in the specified Fasta
     File Directory, including the file extension (fasta or txt).

|   | А                                             | В                |              |                                                      | 4                  |
|---|-----------------------------------------------|------------------|--------------|------------------------------------------------------|--------------------|
| 1 | Experiment                                    | Fasta File       | Sequence(s): | From Metadata: Fasta File, Sequence IDs (optional) ~ | Name               |
| 2 | 20210203 Adalimumab tryptic 2ug ECD_1         | Adalimumab.fasta |              | Define Fasta File Directory                          | 🕅 Adalimumab.fasta |
| 3 | 20210130 Herceptin IDA ECD Most intense _1    | Herceptin.fasta  |              | Directory: 🕞 fasta                                   | 🕅 Herceptin.fasta  |
| 4 | 20210130 Rituximab IDA ECD Most intense _1    | Rituximab.fasta  |              |                                                      | 🕅 NIST.fasta       |
| 5 | 20210901_NISTmAb_TimeCourse_Control_4ul_EAD_1 | NIST.fasta       |              |                                                      | 🕅 Rituximab.fasta  |

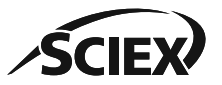

## Metadata Import: Create the Metadata File

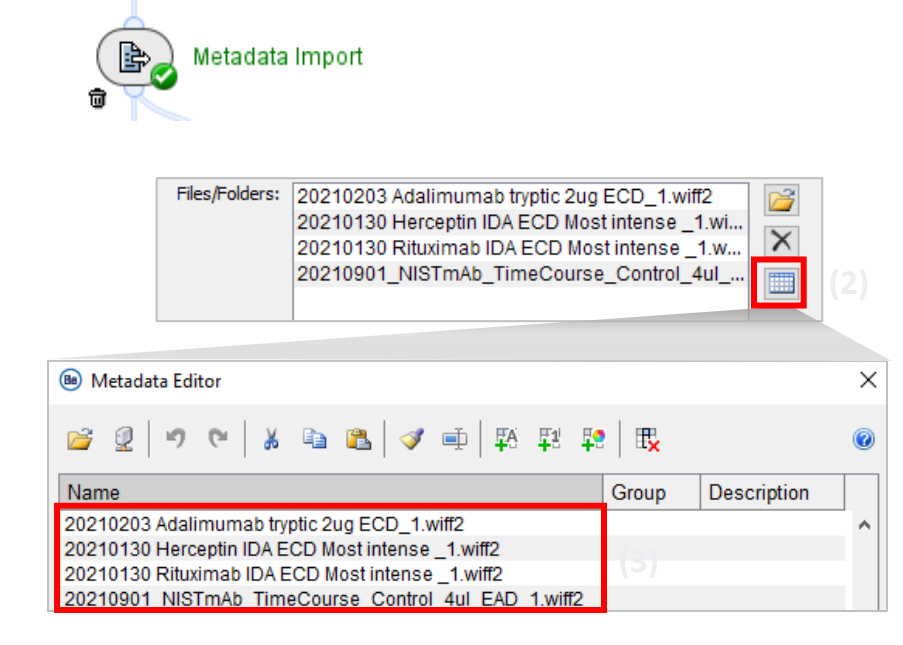

Note: Any metadata added in the *Load Raw Data* **Metadata Editor** table must be completed for all rows (all samples).

| Experiment                                 | (4)   | Fasta File       |
|--------------------------------------------|-------|------------------|
| 20210203 Adalimumab tryptic 2ug ECD_1      | 1.1   | Adalimumab.fasta |
| 20210130 Herceptin IDA ECD Most intense _1 |       | Herceptin.fasta  |
| 20210130 Rituximab IDA ECD Most intense _1 |       | Rituximab.fasta  |
| 20210901 NISTmAb TimeCourse Control 4ul    | EAD 1 | NIST.fasta       |

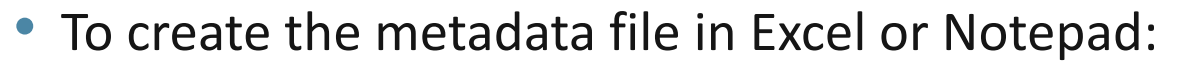

- 1. Select the samples for batch processing in *Load Raw Data*.
- 2. Open the **Metadata Editor** table.
- 3. Select all of the entries in the **Metadata Editor** table, and then select copy.
- 4. Paste the entries into the **Experiment** column of the metadata txt file.
- 5. Delete ".wiff" or ".wiff2" from the end of each name. (Tip: Use the Replace command in Excel or Notepad.)
- 6. Type the applicable FASTA file name in each row in the **Fasta File** column.
- 7. Save the file in txt format, and then upload the file in the *Metadata Import* activity node.

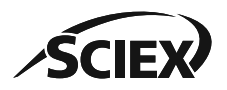

## Restriction of RT and *m/z* Ranges

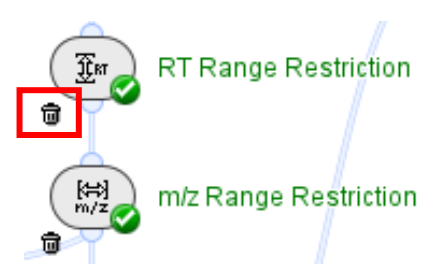

- To optimize settings and select applicable ranges, deactivate the **Trash** icon.
- To identify the RT ranges where there is meaningful data, open (double-click) Load Raw Data after the data is loaded.
  - Unless minor components are of interest, limit the ranges to the target protein.
  - Make sure that the selected ranges are wide enough to include all of the samples.
  - If the molecules require very different ranges, then activate the Bypass icon on the Range Restriction activity nodes

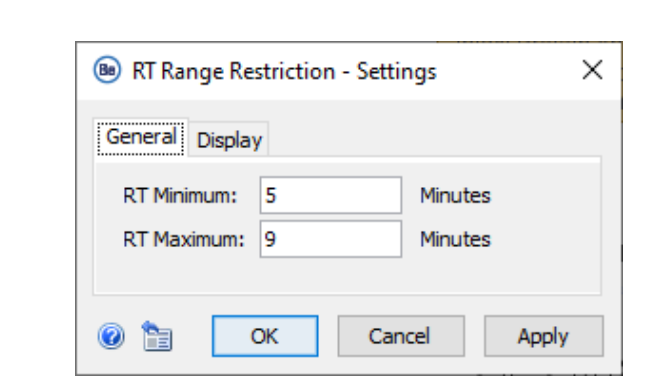

| 🐵 m/z Range Restriction - Settings 🛛 🗙 |    |  |  |  |
|----------------------------------------|----|--|--|--|
| General Display                        |    |  |  |  |
| m/z Minimum: 700 Da                    |    |  |  |  |
| m/z Maximum: 2500 Da                   |    |  |  |  |
| 🕝 🖹 OK Cancel App                      | ly |  |  |  |

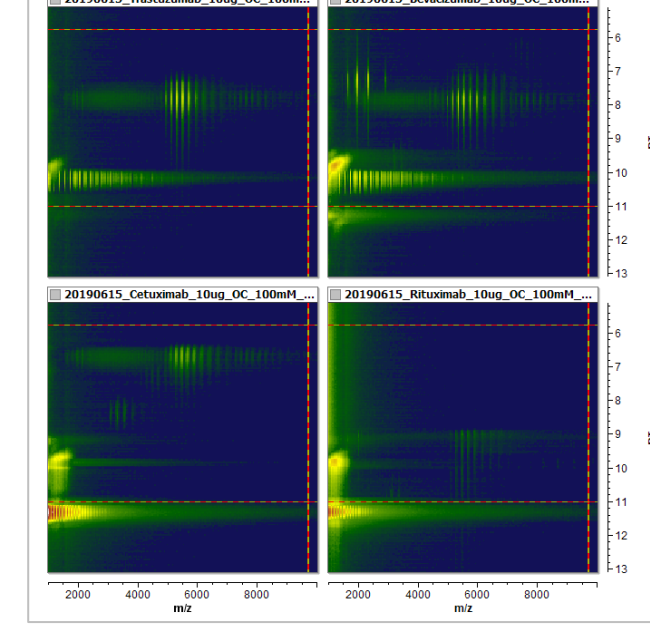

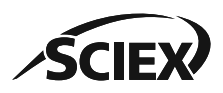

## Batch Iterative Processing Container

- The *Batch Iterative Processing* container is not the same as other Biologics Explorer software containers.
  - Only intermediate results from the last sample to be processed can be opened from the activity nodes in the Batch Iterative Processing container.

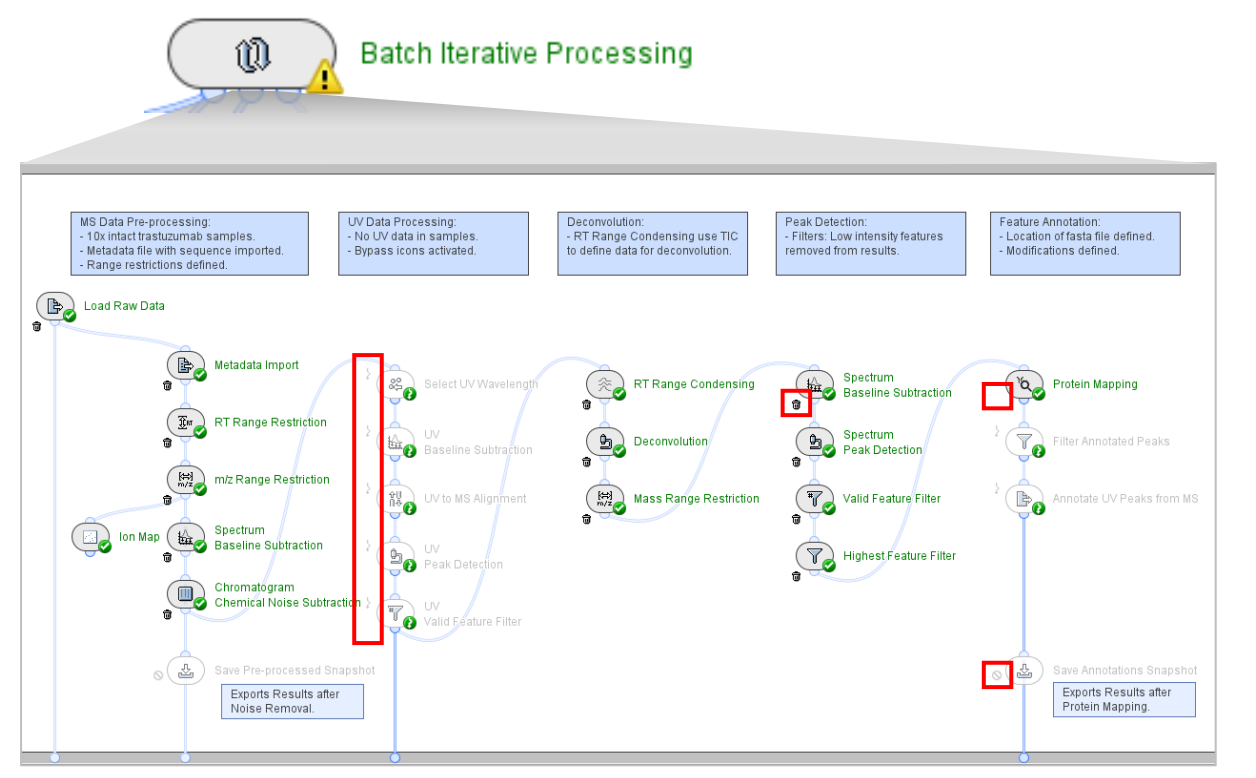

Note: If activity nodes in the container have the **Bypass** icon activated, then the container shows a yellow warning symbol.

- To open the intermediate results of an activity node, deactivate the **Trash** icon before the workflow is started.
- Do not activate the Trash icon for activities that are used in the PDF Report.

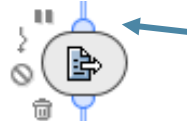

 Activity nodes in the Batch Iterative Processing container do not have a Run or Reset icon.

- Activity nodes in the *Batch Iterative Processing* container cannot be run individually.
  - To use a Save Snapshot or Export activity node in the Batch Iterative Processing container, deactivate the Block icon before the workflow is started.

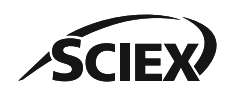

## UV Data Processing

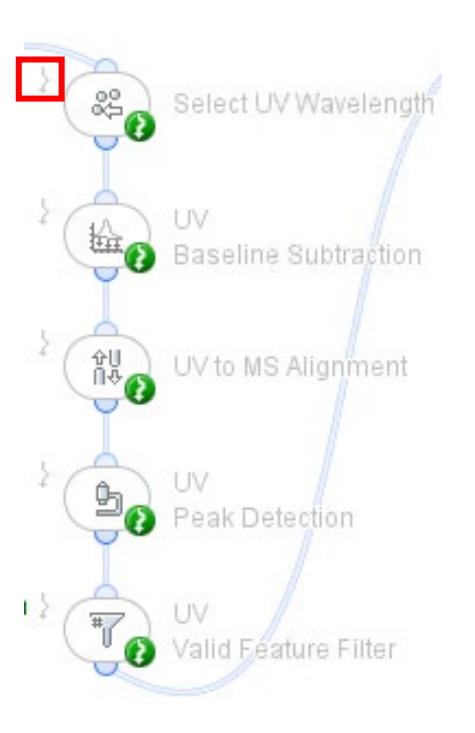

- All activity nodes for UV data have the **Bypass** icon activated in the template workflow.
- To use UV peaks in the data to identify the RT ranges for deconvolution:
  - 1. Deactivate the **Bypass** icon and then activate the **Trash** icon (to save memory) for all of the activity nodes with the prefix UV and *Annotate UV Peaks from MS*.

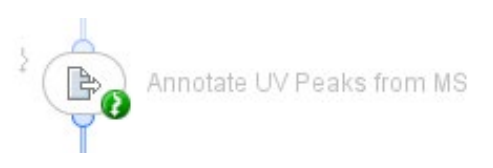

• Annotate UV Peaks from MS uses MS peak identifications to add annotations to the peaks in the UV chromatogram. The peak must elute in the specified **RT Tolerance**.

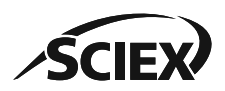

## Protein Mapping: Sequences

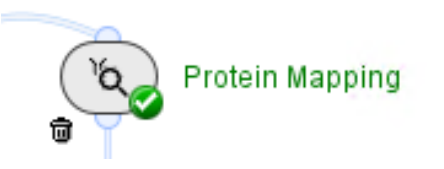

| 🐵 Protein Map            | ping - Settings                                                                              | × |
|--------------------------|----------------------------------------------------------------------------------------------|---|
| Glycosylation<br>General | Disulfide Coniudates Annotations Report Display<br>Sequences Modifications Clipping          | r |
| Sequence(s):             | From Text ~                                                                                  |   |
|                          | Sequences: >HC<br>QVTLRESGPALVKPTQTLTLTCTFSGFSLSTA<br>>LC<br>DIQMTQSPSTLSASVGDRVTITCSASSRVGY |   |
| Enzymati                 | ic Digestion                                                                                 |   |
| Consensus Se             | equence(s); From Text Sequences:                                                             |   |
| 0                        | OK Cancel Apply                                                                              |   |

Sequences tab:

- Sequence(s):
  - If all samples have the <u>same sequence</u>, then select From Text and type the sequence, or From Fasta File and select the applicable file.
  - If different samples require <u>different sequences</u>, then select From
     Metadata: Fasta File, Sequence IDs (optional), and then browse to the location of the folder that contains all of the applicable FASTA files.

| Sequence(s): | From Metadata: Fasta File, Sequence IDs (optional) $$ |  |  |
|--------------|-------------------------------------------------------|--|--|
|              | Define Fasta File Directory                           |  |  |
|              | Directory: 🖻 fasta                                    |  |  |

• For more information, refer to the next page: *Review Results*: Protein Name in FASTA Files.

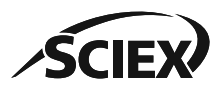

#### **B6:** INTACT PROTEIN BATCH PROCESSING DEMO WORKFLOW

### Review Results: Protein Name in FASTA Files

• If the protein sequence names <u>are unique</u> across the FASTA files used for identification:

| I *Bevacizumab.fasta - Notepad                               |
|--------------------------------------------------------------|
| File Edit Format View Help                                   |
| >HC(Bevacizumab)                                             |
| EVQLVESGGGLVQPGGSLRLSCAASGYTFTNYGMNWVRQAPGKGLEWVGWINTYTGEPTY |
| >LC(Bevacizumab)                                             |
| DIQMTQSPSSLSASVGDRVTITCSASQDISNYLNWYQQKPGKAPKVLIYFTSSLHSGVPS |
| *Rituximab.fasta - Notepad                                   |
| File Edit Format View Help                                   |
| >HC(Rituximab)                                               |
| QVQLQQPGAELVKPGASVKMSCKASGYTFTSYNMHWVKQTPGRGLEWIGAIYPGNGDTSY |
| >LC(Rituximab)                                               |
| QIVLSQSPAILSASPGEKVTMTCRASSSVSYIHWFQQKPGSSPKPWIYATSNLASGVPVR |

The protein sequence name in *Review Results* is the same as the name in the FASTA file.

Note: If the names are too long, then some table columns in the PDF report might be missing.

 If the protein sequence names <u>are not unique</u> across the FASTA files used for identification:

\*Bevacizumab.fasta - Notepad
 File Edit Format View Help
 >HC
 EVQLVESGGGLVQPGGSLRLSCAASGYTFTNYGMNWVRQAPGKGLEWVGWINTYTGEPTV,
 >LC
 DIQMTQSPSSLSASVGDRVTITCSASQDISNYLNWYQQKPGKAPKVLIYFTSSLHSGVPSI
 \*Rituximab.fasta - Notepad
 File Edit Format View Help
 >HC
 QVQLQQPGAELVKPGASVKMSCKASGYTFTSYNMHWVKQTPGRGLEWIGAIYPGNGDTSVI
 >LC
 QIVLSQSPAILSASPGEKVTMTCRASSSVSYIHWFQQKPGSSPKPWIYATSNLASGVPVRI

The protein sequence name in *Review Results* includes the FASTA file name.

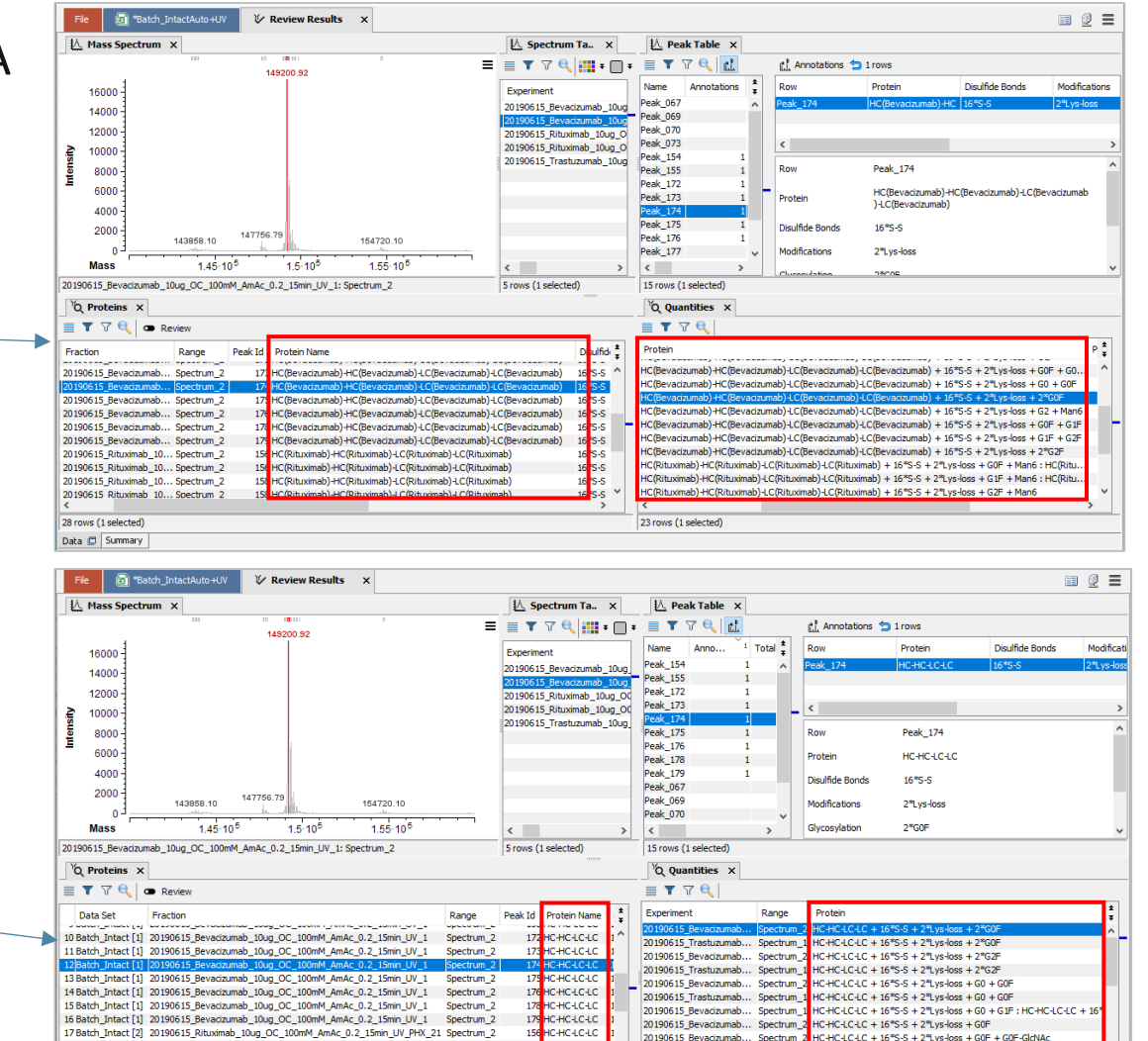

IC-HC-LC-L

23 rows (1 selected)

20190615 Bevacizumab... Spectrum 2 HC-HC-LC-LC + 16\*S-S + 2\*Lvs-loss + G0F + G1F

8 Batch\_Intact [2] 20190615\_Rituximab\_10ug\_OC\_100mM\_AmAc\_0.2\_15min\_UV\_PHX\_21\_Spectrum\_

28 rows (1 selected

Data 🗖 Summary

20190615 Rituximab 10un OC 100mM AmAc 0.2 15min LIV PHX 21 Spectrum

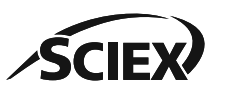

#### Trademarks/Licensing

The SCIEX clinical diagnostic portfolio is For In Vitro Diagnostic Use. Rx Only. Product(s) not available in all countries. For information on availability, please contact your local sales representative or refer to <u>www.sciex.com/diagnostics</u>. All other products are For Research Use Only. Not for use in Diagnostic Procedures.

Trademarks and/or registered trademarks mentioned herein, including associated logos, are the property of AB Sciex Pte. Ltd. or their respective owners in the United States and/or certain other countries (see <a href="https://www.sciex.com/trademarks">www.sciex.com/trademarks</a>). © 2024 DH Tech. Dev. Pte. Ltd. TPUB-CUST-16031-A

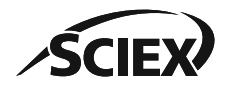

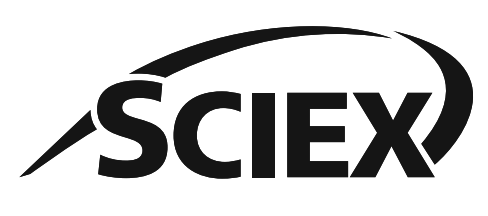

The power of precision

The SCIEX clinical diagnostic portfolio is For In Vitro Diagnostic Use. Rx Only. Product(s) not available in all countries. For information on availability, please contact your local sales representative or refer to <u>www.sciex.com/diagnostics</u>. All other products are For Research Use Only. Not for use in Diagnostic Procedures.

Trademarks and/or registered trademarks mentioned herein, including associated logos, are the property of AB Sciex Pte. Ltd. or their respective owners in the United States and/or certain other countries (see www.sciex.com/trademarks).

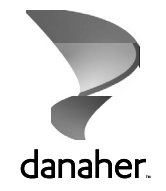

© 2024 DH Tech. Dev. Pte. Ltd. TPUB-CUST-16031-A